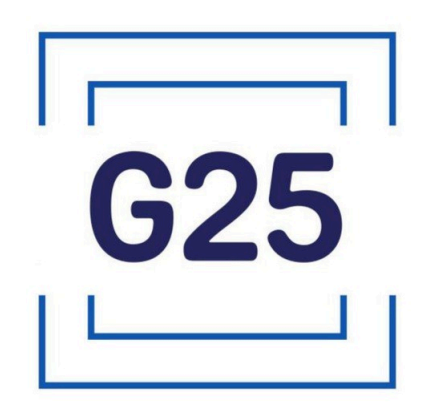

## Инструкция по установке экземпляра G25 GCS (Ground Control Station)

ООО «Джи 25» 2025 год

### Оглавление

| 1. Получение объектных кодов            | .3 |
|-----------------------------------------|----|
| 2. Активация лицензии                   | .5 |
| 3. Перенос лицензии на другой компьютер | .8 |

# 1. Получение объектных кодов

Объектные коды G25 GCS (Ground Control Station) (далее G25 GCS) доступны для скачивания с официального сайта <u>по ссылке</u> (рис. 1).

# ПРОГРАММНОЕ ОБЕСПЕЧЕНИЕ

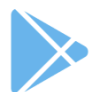

#### **G25 GCS (GROUND CONTROL STATION)**

G25 GCS (Ground Control Station) — ПО для мониторинга, управления и конфигурирования БПЛА.

- Стоимость ПО можно уточнить, обратившись по следующему адресу: sales@g25inc.ru
- Экземпляр G25 GCS [загрузить]
- Инструкция по установке экземпляра G25 GCS [загрузить]
- Руководство пользователя G25 GCS [загрузить]
- Функциональные характеристики G25 GCS [загрузить]
- Описание жизненного цикла G25 GCS [загрузить]

#### Рисунок 1 — Объектные коды G25 GCS на официальном сайте

Запустите скачанный установочный файл двойным щелчком ЛКМ. В открывшемся окне самораспаковывающегося архива WinRAR в качестве целевой папки (англ. destination folder) укажите следующий путь: C:\Program Files\G25 GCS\.

| 💾 WinRAR self-ex | stracting archive                                                                                                    | _                             |                                      | × |
|------------------|----------------------------------------------------------------------------------------------------|-------------------------------|--------------------------------------|---|
|                  | <ul> <li>Press Extract button to start extraction.</li> <li>Use Browse button to select the destination the folders tree. It can be also entered many</li> <li>If the destination folder does not exist, it will automatically before extraction.</li> </ul> Destination folder           C:\Program Files\G25 GCS\         ~ | n folde<br>ually.<br>I be cre | er from<br>eated<br>Bro <u>w</u> se. |   |
|                  | Extract                                                                                                    |                               | Cancel                               |   |

Рисунок 2 — Целевая папка для распаковки архива

Откройте программу «Проводник» и перейдите в каталог C:\Program Files\G25 GCS\. В этом каталоге будет другой каталог с распакованной версией G25 GCS.

| 📕   💆 📜 🔻   G25 GCS                             |                                                                          | - 🗆 ×            |
|-------------------------------------------------|--------------------------------------------------------------------------|------------------|
| Файл Главная Поделиться Вид                     |                                                                          | ~ ?              |
| ж Грани Сопировать Вставить<br>быстрого доступа | Гереместить в ▼ Удалить ▼<br>Копировать в ▼ Переименовать Новая<br>палка | Свойства         |
| Буфер обмена                                    | Упорядочить Создать                                                      | Открыть          |
| ← → ∽ ↑ 📜 « System (C:) > Prog                  | am Files 🔸 G25 GCS 🛛 🗸 🖑                                                 | Поиск в: G25 GCS |
| 🖊 Загрузки                                      | ^ Имя                                                                    | Дата изменения   |
| 🔚 Изображения                                   | <b>G25_v1-55-1</b>                                                       | 24.03.2025 8:38  |
| 🎝 Музыка                                        |                                                                          |                  |
| 🧊 Объемные объекты                              |                                                                          |                  |
| 🔜 Рабочий стол                                  |                                                                          |                  |
| 🐛 System (C:)                                   |                                                                          |                  |
| 🥌 Data (D:)                                     |                                                                          |                  |
| 🗳 Сеть                                          |                                                                          |                  |
| S DESKTOP-R4N9URH                               |                                                                          |                  |
|                                                 | ✓ <                                                                      | >                |
| 1 элемент Выбран 1 элемент                      |                                                                          |                  |

Рисунок 3 — Каталог с распакованной G25 GCS версии 1.55.1

## 2. Активация лицензии

Запустите щелчком ЛКМ мастер лицензий Guardant: C:\Program Files\G25 GCS

```
\G25_v1-55-1\license_activation\license_wizard.exe.
```

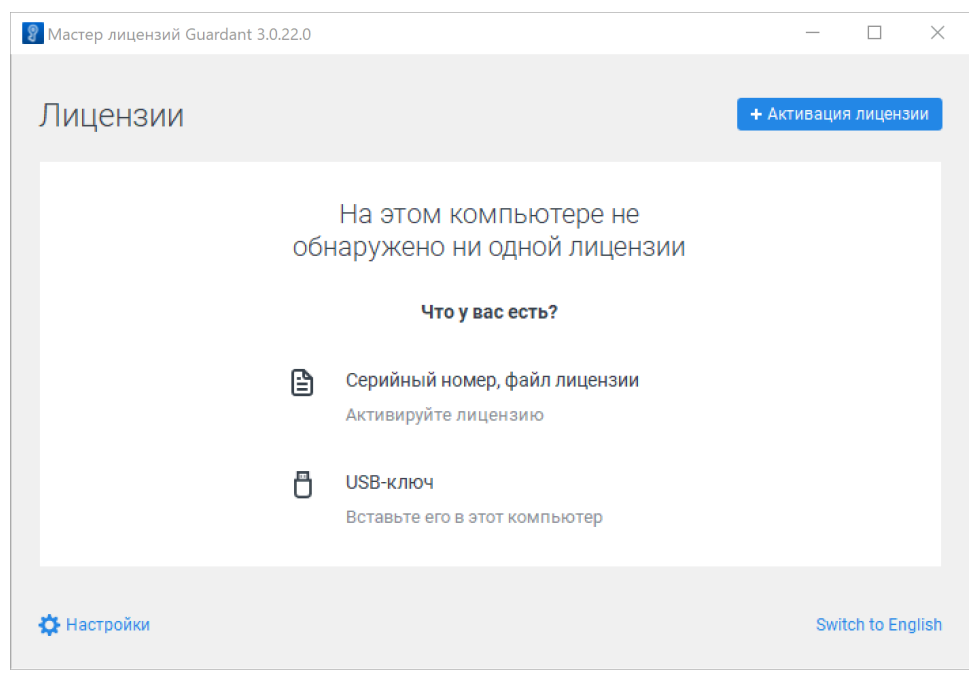

Рисунок 4 — Мастер лицензий

Отвечая на вопрос «На каком компьютере вы хотите использовать лицензию» выберите пункт «На этом». В появившееся ниже поле введите Ваш серийный номер G25 GCS и нажмите кнопку «Получить лицензию».

| 8 Mac | тер лицензий Guardant 3. | 0.22.0                                     | - 🗆 X               |
|-------|--------------------------|--------------------------------------------|---------------------|
| ←н    | азад                     |                                            |                     |
| Ак    | тивация лице             | снзии                                      |                     |
| Для а | активации серийного ном  | иера понадобится компьютер с доступом в Ин | нтернет             |
| 0     | На каком компьюте        | ере вы хотите использовать лицензию?       | ?                   |
|       |                          |                                            |                     |
|       | на этом                  |                                            |                     |
|       |                          |                                            |                     |
|       | на другом                |                                            |                     |
| 2     | Серийный номер           | Файл лицензии или файл переноса            | 🏷 Оффлайн активация |
|       |                          |                                            |                     |
|       |                          |                                            | <u> </u>            |
|       |                          |                                            |                     |
|       |                          | -                                          |                     |
|       |                          |                                            |                     |
| фн    | астройки                 |                                            | Switch to English   |

Рисунок 5 — Активация лицензии по серийному номеру

Лицензия будет активирована и отображена в списке лицензий.

| 💡 Мастер лицензий Guardant 3.0.22.0 |                         |                   | - 🗆             | $\times$ |
|-------------------------------------|-------------------------|-------------------|-----------------|----------|
| Лицензии                            |                         | + 4               | ктивация лицен  | зии      |
|                                     | Ограничение<br>лицензии | Сетевой<br>ресурс | Работа<br>на VM |          |
| (#) Лицензия Guardant DL #95C047AD  |                         |                   |                 | :        |
| НСУ G25                             |                         |                   |                 |          |
| G25                                 | Без ограничений         | -                 | ~               |          |
|                                     |                         |                   |                 |          |
|                                     |                         |                   |                 |          |
|                                     |                         |                   |                 |          |
|                                     |                         |                   |                 |          |
|                                     |                         |                   |                 |          |
|                                     |                         |                   |                 |          |
|                                     |                         |                   |                 |          |
| 🔅 Настройки                         |                         |                   | Switch to Er    | iglish   |

Рисунок 6 — Активированная лицензия G25 GCS

Теперь Вы можете запустить G25 GCS: C:\Program Files\G25 GCS \G25\_v1-55-1\g25\_gcs-1.55.1.exe.

# 3. Перенос лицензии на другой компьютер

Запустите щелчком ЛКМ мастер лицензий Guardant: C:\Program Files\G25 GCS \G25\_v1-55-1\license\_activation\license\_wizard.exe.

| Мастер лицензий Guardant 3.0.22.0  |                         |                   | - 🗆              | $\times$ |
|------------------------------------|-------------------------|-------------------|------------------|----------|
| Лицензии                           |                         | + /               | активация лицена | зии      |
|                                    | Ограничение<br>лицензии | Сетевой<br>ресурс | Работа<br>на VM  |          |
| (#) Лицензия Guardant DL #95C047AD |                         |                   |                  | 8        |
| HCY G25                            |                         |                   |                  |          |
| G25                                | Без ограничений         | -                 | ~                |          |
|                                    |                         |                   |                  |          |
| 🔅 Настройки                        |                         |                   | Switch to En     | glish    |

Рисунок 7 — Мастер лицензий с активированной лицензией G25 GCS

В Мастере лицензий щелкните « : » ПКМ напротив Вашей лицензии и выберите пункт меню «Перенести на другой компьютер».

|   |                                    |                         |                   |                      |     | 1                           |
|---|------------------------------------|-------------------------|-------------------|----------------------|-----|-----------------------------|
| 8 | Мастер лицензий Guardant 3.0.22.0  |                         |                   | - 🗆                  | ×   |                             |
|   | Лицензии                           |                         | + A               | ктивация лицензи     | и   |                             |
|   |                                    | Ограничение<br>лицензии | Сетевой<br>ресурс | Работа<br>на VM      |     |                             |
|   | (#) Лицензия Guardant DL #95C047AD |                         |                   |                      |     |                             |
|   | НСУ G25                            |                         |                   |                      | Про | оверить наличие обновлений  |
|   | G25                                | Без ограничений         | -                 | <ul> <li></li> </ul> | Офо | флайн обновление            |
|   |                                    |                         |                   |                      | Пер | ренести на другой компьютер |
|   |                                    |                         |                   |                      |     |                             |
|   | 🔅 Настройки                        |                         |                   | Switch to Engl       | ish |                             |

Рисунок 8 — Меню « : » в Мастере лицензий

В открывшемся меню щелкните ЛКМ по малиновой кнопке «Сохранить».

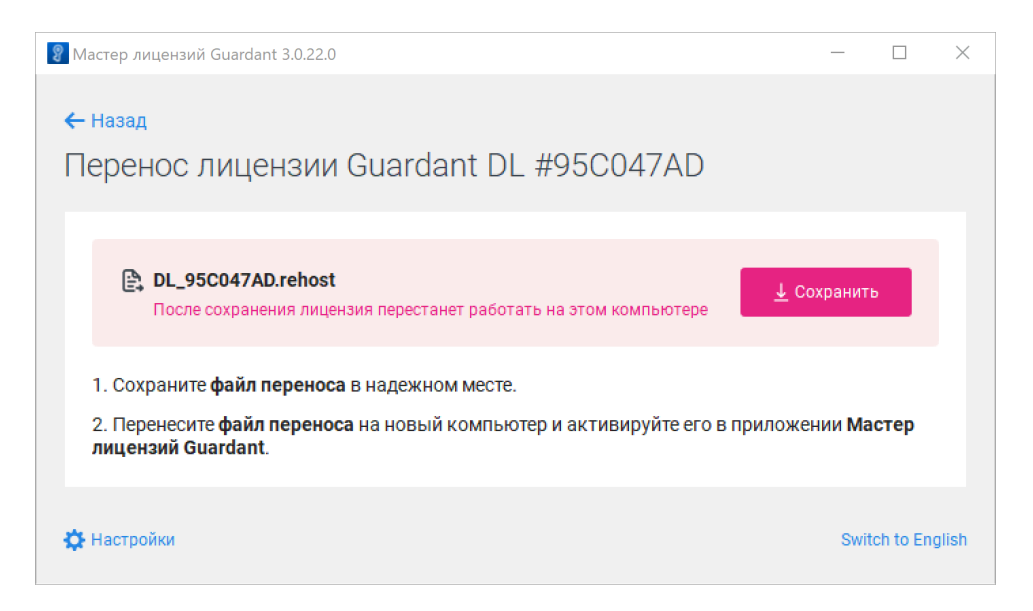

Рисунок 9 — Сохранение лицензии для переноса на другой компьютер

Выберите место на локальном диске куда Мастер лицензий сохранит файл лицензии и щелкните ЛКМ по кнопке «Сохранить».

| Файл переноса X                  |                     |                     |                |                    |                | $\times$ |
|----------------------------------|---------------------|---------------------|----------------|--------------------|----------------|----------|
| ← → • ↑ 📘                        | « Документы » Му    | / G25 GCS License   | ~ Ū            | Поиск в: Му G      | 25 GCS License | P        |
| Упорядочить 🔻                    | Новая папка         |                     |                |                    |                | ?        |
| license_activa                   | 🖈 ^ Имя             | ^                   | Дата изм       | енения             | Тип            |          |
| 📃 Рабочий сто                    | *                   | Нет элементов, удов | влетворяющих у | словиям поиска.    |                |          |
| 🖊 Загрузки                       | *                   |                     | ,              |                    |                |          |
| 🟥 Документы                      | *                   |                     |                |                    |                |          |
| 📰 Изображени                     | *                   |                     |                |                    |                |          |
| 📥 OneDrive - Per                 | or                  |                     |                |                    |                |          |
| 🔊 Яндекс.Диск                    |                     |                     |                |                    |                |          |
| 💻 Этот компьют                   | еp                  |                     |                |                    |                |          |
| 🚪 Видео                          |                     |                     |                |                    |                |          |
| 🚔 Документы                      | ~ <                 |                     |                |                    |                | >        |
| <u>И</u> мя файла:               | DL_95C047AD.rehost  |                     |                |                    |                | ~        |
| <u>Т</u> ип файла:               | Файлы переносов (*. | ehost)              |                |                    |                | $\sim$   |
|                                  |                     |                     |                | -                  |                |          |
| <ul> <li>Скрыть папки</li> </ul> |                     |                     |                | Со <u>х</u> ранить | Отмена         | TUB      |

Рисунок 10 — Диалоговое окно сохранения файла переноса лицензии

Лицензия успешно выгружена с даднного компьютера.

Скопируйте файл переноса лицензии (с расширением .rehost) на новый компьютер. На новом компьютере должен быть распакован архив G25 GCS соответствующей версии. Запустите Мастер лицензий на новом компьютере и щелкните ЛКМ по синей кнопке «+ Активация лицензии».

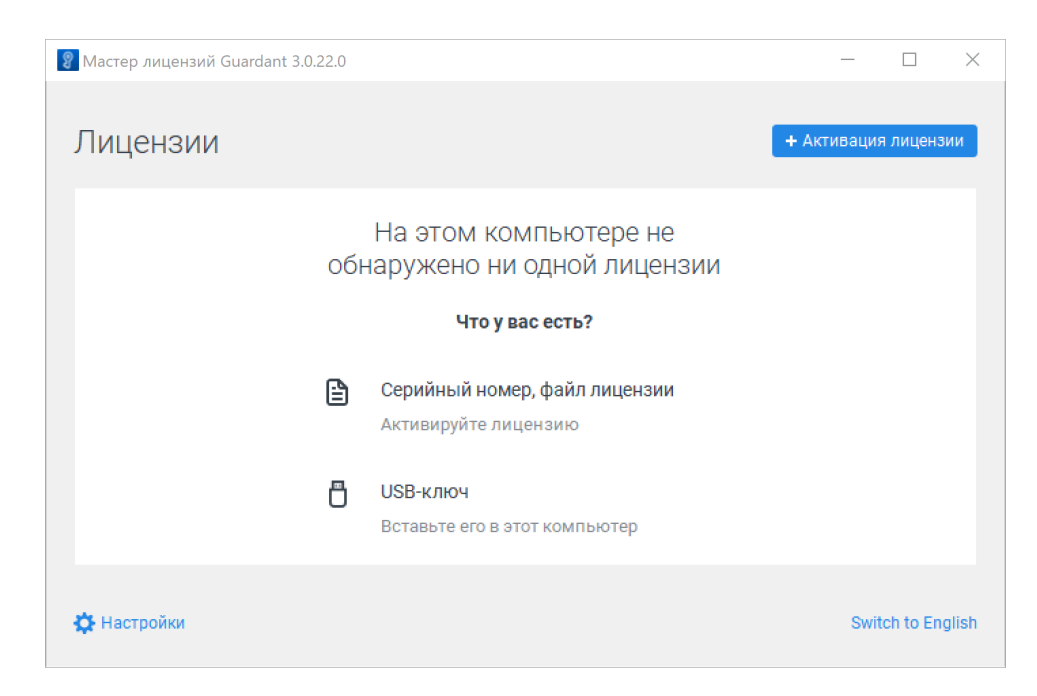

Рисунок 11 — Мастер лицензий, запущенный на другом компьютере без лицензии

В первом пункте выберите «На этом», во втором пункте «Файл лицензии или файл переноса». Щелкните ЛКМ по появившейся синей кнопке «Выбрать файл».

| 💡 Мастер лицензий Guardant 3.0.22.0                                                                                        | _         |                  | $\times$      |
|----------------------------------------------------------------------------------------------------|-----------|------------------|---------------|
| 🗲 Назад                                                                                                    |           |                  |               |
| Активация лицензии                                                                                                    |           |                  |               |
| Для активации серийного номера понадобится компьютер с доступом в Интернет                                                 |           |                  |               |
| На каком компьютере вы хотите использовать лицензию?                                                                       |           |                  | 1             |
| На этом                                                                                                    |           |                  |               |
| На другом                                                                                                    |           |                  |               |
| 2 Серийный номер Файл лицензии или файл переноса                                                                           | 🛇 Оффлайн | активац          | ция           |
| Выберите файл, который получили в результате активации, обновления или п<br>лицензии с другого компьютера.<br>Выбрать файл | переноса  |                  |               |
| 🔆 Настройки                                                                                                    | Swit      | ch to Eng<br>AKT | llish<br>ИВаL |

Рисунок 12 — Окно активации лицензии из файла переноса

Выберите файл переноса лицензии, сохраненный ранее.

| 💡 Файл лицензии                       |                              |                  | ×                      |
|---------------------------------------|------------------------------|------------------|------------------------|
| ←      →                              | кументы 🔹 My G25 GCS License | ✓ Ӧ Поиск в: №   | Ny G25 GCS License 🛛 🔎 |
| Упорядочить 🔻 Нова                    | ая папка                     |                  | == 🕶 🔟 😮               |
| 📙 Legacy 🛛 🖈 ^                        | Имя                          | Дата изменения   | Тип                    |
| 🔥 license_activa 🖈                    | DL 95C047AD.rehost           | 21.04.2025 11:38 | Файл "REHOST"          |
| 📃 Рабочий сто. 🖈                      |                              |                  |                        |
| 🖊 Загрузки 🖈                          |                              |                  |                        |
| 🚆 Документы 🖈                         |                              |                  |                        |
| 📰 Изображени 🖈                        |                              |                  |                        |
| <ul> <li>OneDrive - Persor</li> </ul> |                              |                  |                        |
| <b>—</b> Яндекс.Диск                  |                              |                  |                        |
| 💻 Этот компьютер                      |                              |                  |                        |
| 🚪 Видео                               |                              |                  |                        |
| 🔮 Документы                           |                              |                  |                        |
| ×                                     | <                            |                  | >                      |
| Имя с                                 | файла: DL_95C047AD.rehost    | ∨ Файлы ли       | цензий и переносов 🗸   |
|                                       |                              | Откры            | ть Отмена              |
|                                       |                              |                  |                        |

Рисунок 13 — Диалоговое окно открытия файла переноса лицензии

Лицензия успешно перенесена.

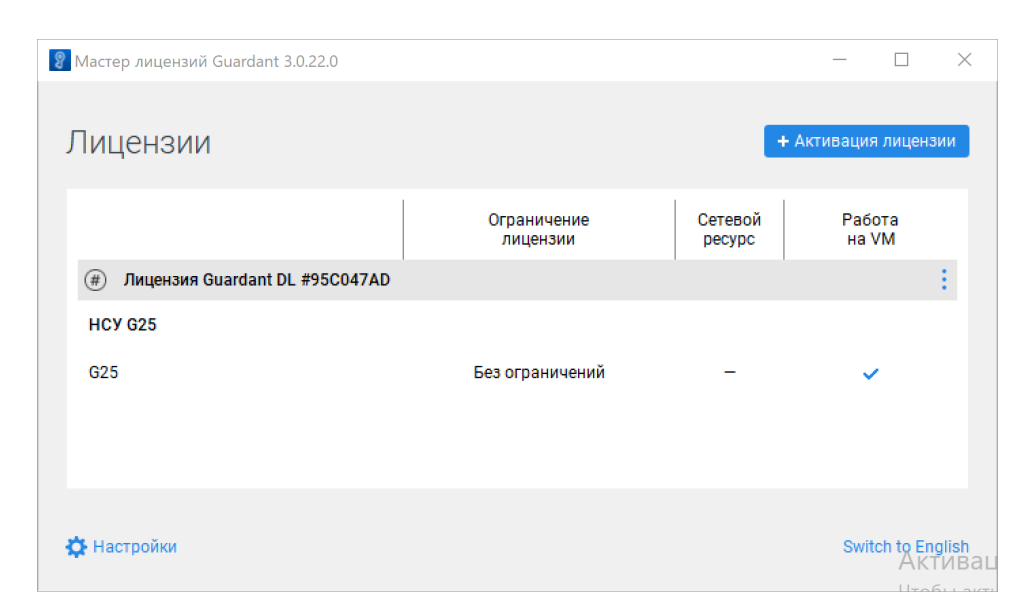

Рисунок 14 — Мастер лицензий с перенесенной лицензией G25 GCS